## Guía de usuario

## **Desinstalar validador txt**

Sistema de Registro de Solicitudes, Sustituciones y Acreditación de Representantes Generales y ante Mesas Directivas de Casilla de los Partidos Políticos y Candidaturas Independientes

Oficinas Centrales, Junta Local, Junta Distrital, Partidos Políticos Nacionales y Organismos Públicos Locales

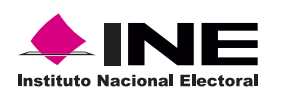

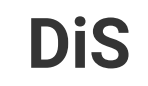

Dis Dirección de

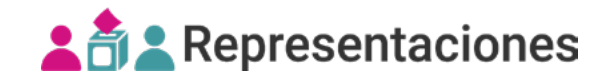

## Desinstalar validador txt

## Validador previamente instalado

Si instalas la nueva versión del validador sin eliminar la anterior el sistema enviará una alerta, por lo que deberás desinstalar la versión pasada.

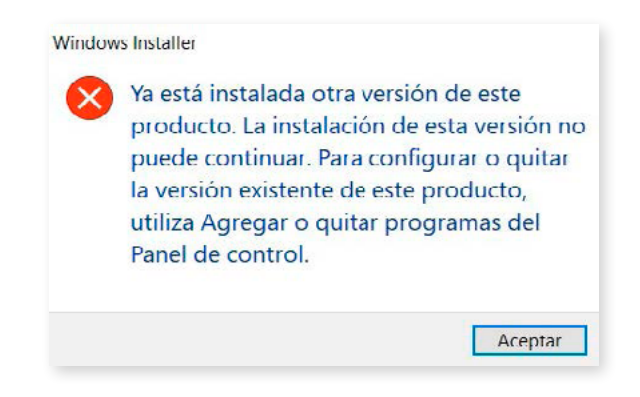

1. Pulsa el botón Inicio o la tecla Windows, escribe Panel de control y selecciona el primer resultado.

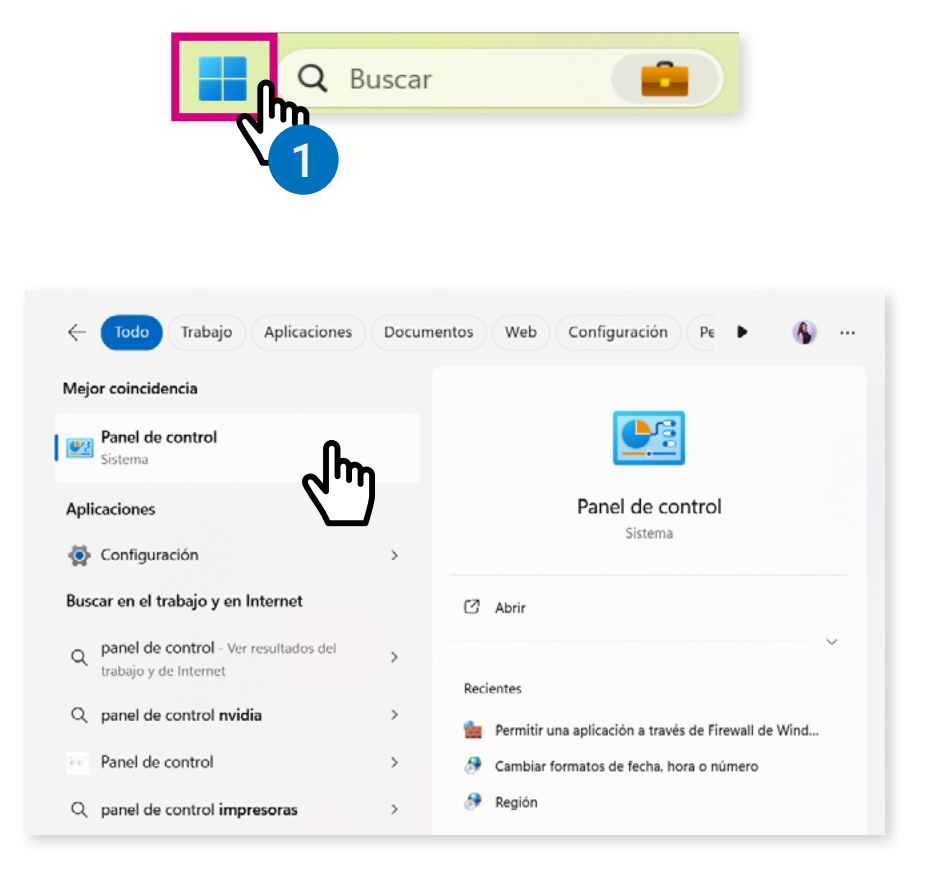

2. Se abrirá una ventana con el Panel de control, en el apartado de Programas, selecciona **Desinstalar** un programa.

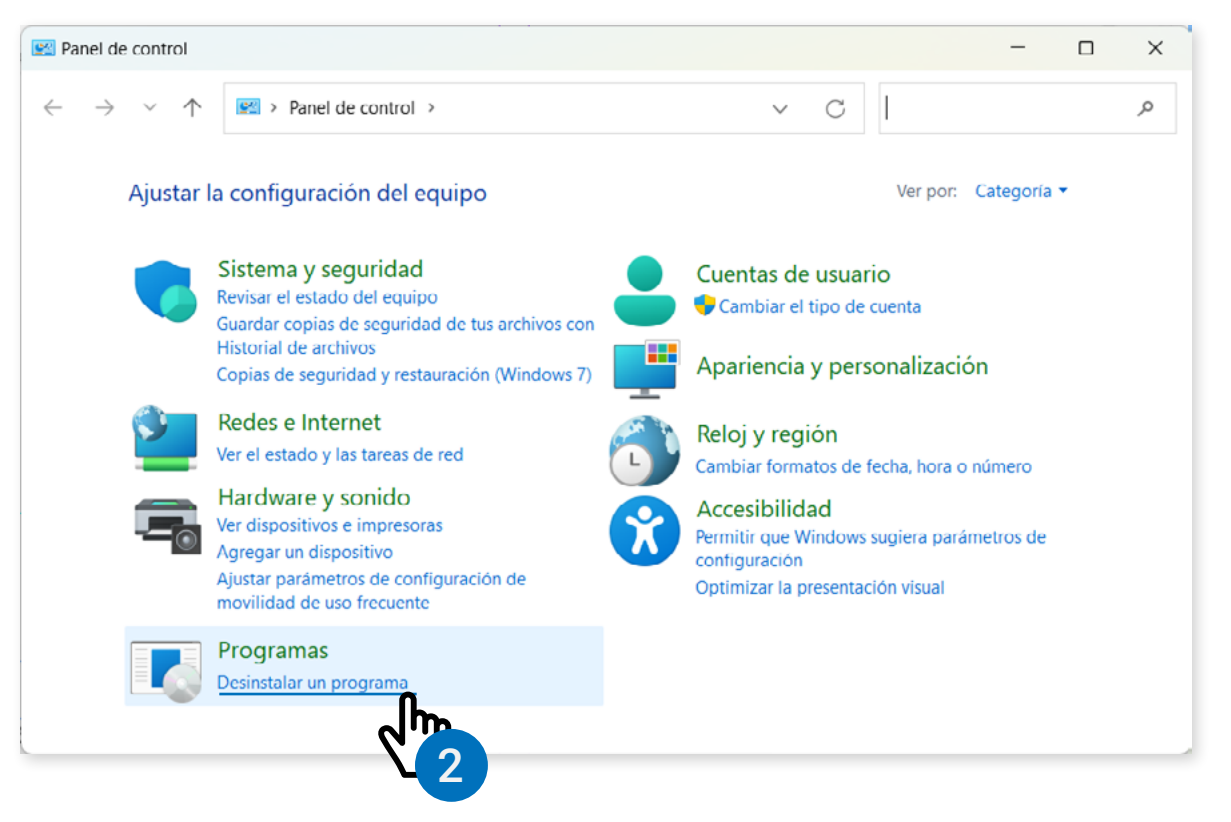

3. Cuando se abra la ventana de Programas y características, selecciona el validador a desinstalar y:

- Da clic en **Desinstalar**.
- Da doble clic en el nombre del programa.

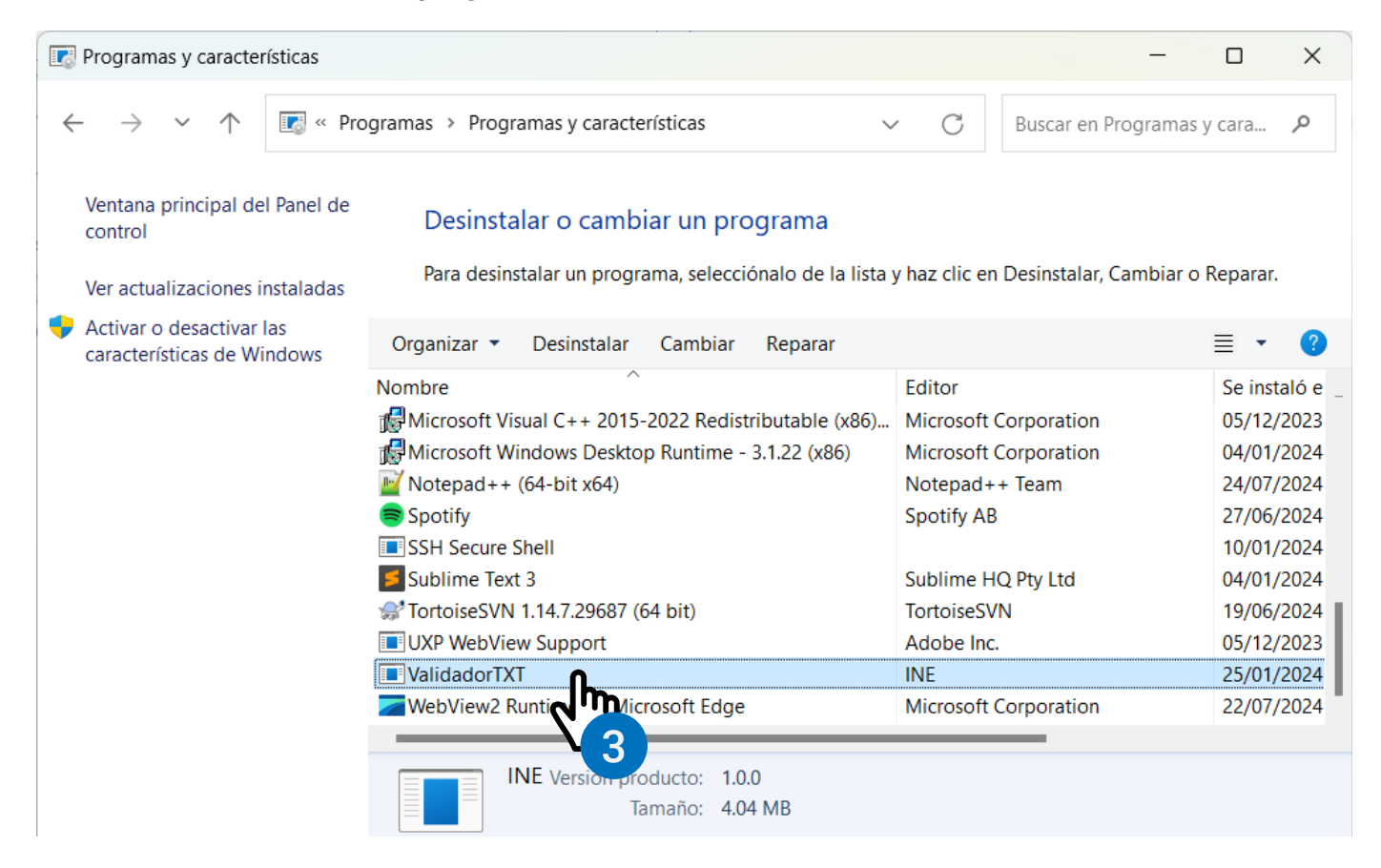

4. Confirma que deseas desinstalar el programa haciendo clic en el botón "Sí".

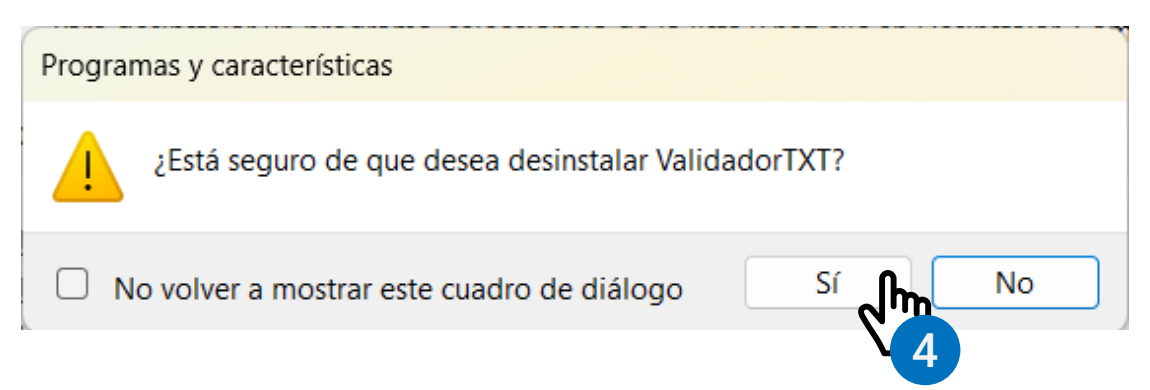

5. El sistema enviará otro mensaje de alerta para permitir que el validador realice cambios en el equipo, da clic en el botón "Sí".

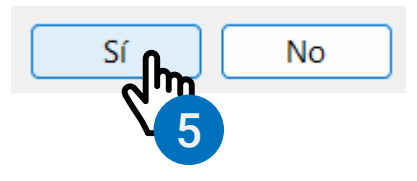

6. Se mostrará el avance del desinstalador de programas.

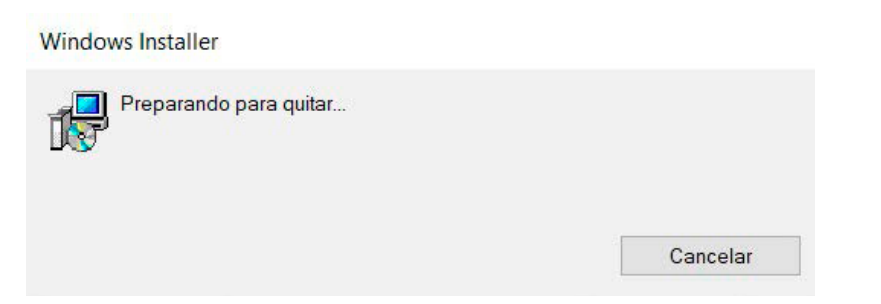

7. Confirma que el programa se ha eliminado.

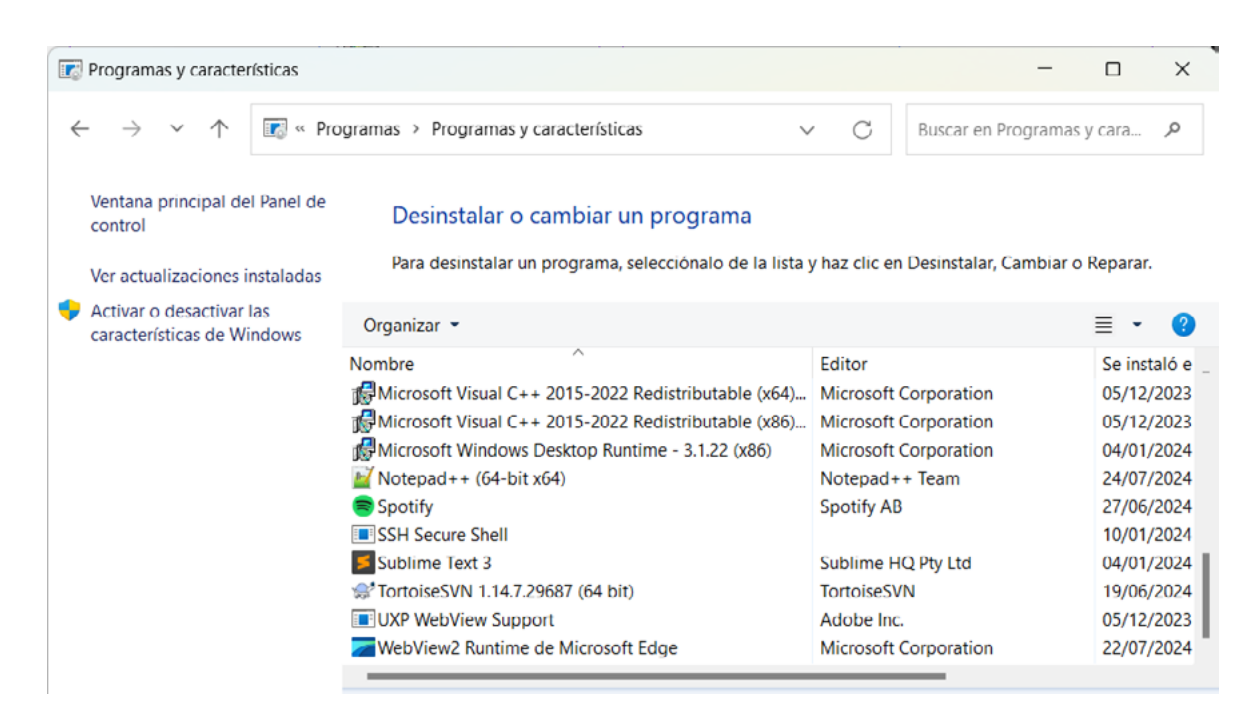

Sistema de Registro de Solicitudes, Sustituciones y Acreditación de Representantes Generales y ante Mesas Directivas de Casilla de los Partidos Políticos y Candidaturas Independientes

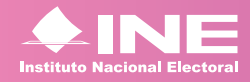

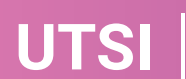

Unidad Técnica de Servicios de Informática